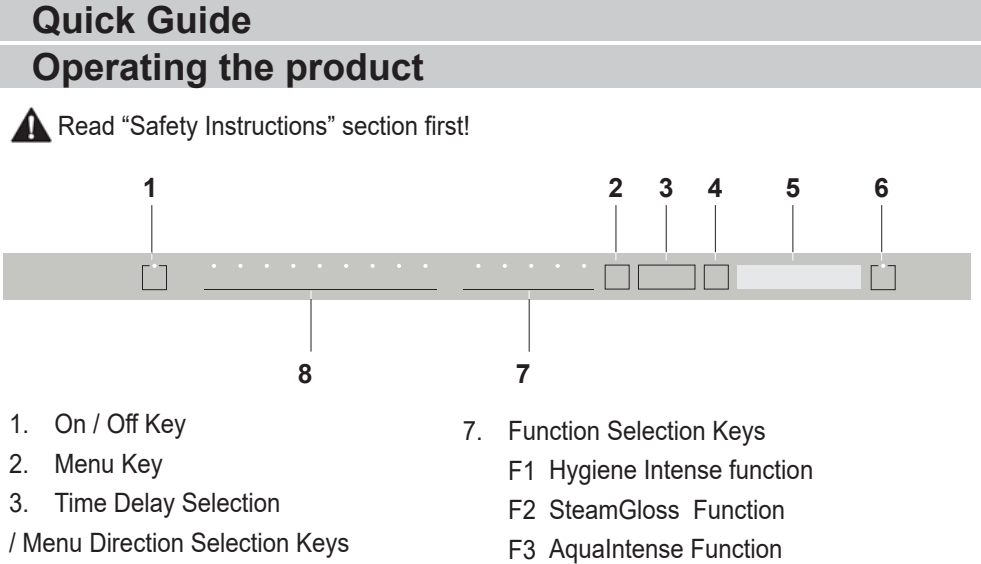

- 4. Selection / Confirmation Key
- 5. Display
- 6. Start / Pause / Cancel Key
- 8. Programme Selection Keys

F4 Fast+ Function

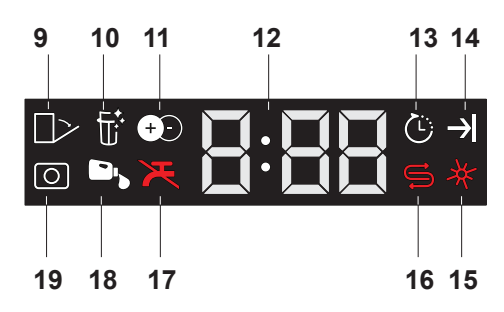

- 9. Auto Door Open Indicator (depends on the model)
- 10. Filter Cleaning Function Indicator (depends on the model)
- 11. IonGuard Function Indicator (depends on the model)
- 12. Delay Time / Programme Time Indicator
- 13. Delayed Start Indicator
- 14. End of Programme Indicator
- 15. Rinse Aid Indicator
- 16. Salt Indicator
- 17. Water Cut-off Indicator
- 18. Liquid Detergent Dosing Indicator (depends on the model)
- 19. Tablet Detergent Indicator (depends on the model)

|                      |                                                                                                    | Programn                                                                                                    | ne Data and Aver                                         | rage Consumptio                                                                                                    | n Values Table                                                     |                                                                                          |                                                                                 |                                                                                                    |
|----------------------|----------------------------------------------------------------------------------------------------|----------------------------------------------------------------------------------------------------|----------------------------------------------------------|----------------------------------------------------------------------------------------------------|--------------------------------------------------------------------|------------------------------------------------------------------------------------------|---------------------------------------------------------------------------------|----------------------------------------------------------------------------------------------------|
| Programme number     | 1                                                                                                    | 2                                                                                                    | 3                                                        | 4                                                                                                    | 5                                                                  | 9                                                                                        | 7                                                                               | 8                                                                                                    |
| Programme name       | Auto                                                                                                    | AquaFlex                                                                                                    | Intensive                                                | Eco *                                                                                                    | Delicate                                                           | Quick&Shine (#)                                                                          | Miri (#)                                                                        | Prewash                                                                                                    |
| Cleaning temperature | 40-65 °C                                                                                                    |                                                                                                    | 70 °C                                                    | 50 °C                                                                                                    | 40 °C                                                              | 0° C                                                                                     | 35 °C                                                                           |                                                                                                    |
| Degree of Solling    | Determines the solling<br>degrees of the degrees of the degrees of<br>sets the temperature and<br>another as welling time<br>automatically. Suitable<br>for all types of dishes. | It is the more sublicity in washing programme for<br>adaily mixed darkes<br>including plassic fams.<br>While delicate gates<br>items are washed in the<br>upper basket, pans and<br>trays can be washed in<br>trays can be washed in<br>the lower basket. | Suitable for heavily<br>solied dates, pots and<br>parts. | Suitable for weaking<br>dishes with normal<br>amount of soil. It is the<br>most afficient program in<br>remes of combined<br>prover and water<br>consumption. This is<br>used for assessing the<br>complaneres with EU's<br>eco-design directive. | Special programme for<br>pendie cleaning of<br>delicate glassware. | programme for normally<br>programme for normally<br>solled dishes in the<br>fastest way. | Suitable for (ginthy solied<br>daily dishes that are<br>scraped or pre-cleaned. | Suitable for removing<br>the remarks on the<br>solied dishes that will be<br>way warring in the<br>and thus, for preventing<br>the bad dour buildup. |
|                      | Medium to high                                                                                                    | Medium                                                                                                    | High                                                     | Medium                                                                                                    | Low                                                                | Medium                                                                                   | row                                                                             | -                                                                                                    |
| Prewash              | +                                                                                                    | +                                                                                                    | +                                                        | +                                                                                                    | +                                                                  | -                                                                                        |                                                                                 | +                                                                                                    |
| Wash                 | +                                                                                                    | +                                                                                                    | +                                                        | +                                                                                                    | +                                                                  | +                                                                                        | +                                                                               | -                                                                                                    |
| Dry                  | +                                                                                                    | +                                                                                                    | +                                                        | +                                                                                                    | +                                                                  | +                                                                                        | -                                                                               |                                                                                                    |
| Duration (min)       | 110-178                                                                                                    | 203                                                                                                    | 170                                                      | 245                                                                                                    | 100                                                                | 58                                                                                       | 30                                                                              | 15                                                                                                    |
| Water (I)            | 9,4-12,4                                                                                                    | 19,0                                                                                                    | 16,8                                                     | 9,5                                                                                                    | 14,4                                                               | 10,6                                                                                     | 10,8                                                                            | 4                                                                                                    |
| Energy (kWh)         | 0,90-1,45                                                                                                    | 1,53                                                                                                    | 1,51                                                     | 0,965                                                                                                    | 0,92                                                               | 1,18                                                                                     | 8'0                                                                             |                                                                                                    |
| :                    |                                                                                                    |                                                                                                    |                                                          |                                                                                                    |                                                                    |                                                                                          |                                                                                 |                                                                                                    |

Loading Capacity: 15

The consumption values shown in the table were determined under standard conditions. Differences may therefore occur under practical conditions. \* Reference programme for testing institutes. The tests in accordance with EN 50242/60436 must be carried out with a full water softener salt dispenser and a full rinse aid reservoir, and using the test programme. The values given for programmes other than Eco 50°C programme are indicative only. (#) Additional functions might cause changes in programme durations.

## **Quick Guide** Adjusting the water softening system

Washing, rinsing and drying performance of your dishwasher will improve when the water softening system is adjusted correctly.

To adjust the system, first learn the water hardness in your region and adjust as indicated below.

- Unpack the test strip.
- Open the tap and let the water flow for approx. 1 minute.
- Dip in the test strip into the water for 1 second.
- · Take out the strip from the water and shake it.
- Wait for 1 minute.
- Level 5 · Make the necessary adjustment according to the test strip.

## After detecting the water hardness:

1. After switching on your machine, press and hold the Menu key for 3 seconds.

Some models require pressing Menu key once to enter settings menu

2. Using <- and +> keys, proceed until the water hardness setting indicator becomes on ("r" position will be displayed).

3. Using the Selection key, adjust water hardness level according to the hardness of the supply water. For correct setting please see "Water hardness level setting table".

4. Press On / Off key to save the setting.

## Water hardness level adjustment table

| Hardness<br>Level | English Water<br>Hardness °dE | German Water<br>Hardness °dH | French* Water<br>Hardness °dF | Water Hardness Level Indicator                                                 |  |  |  |
|-------------------|-------------------------------|------------------------------|-------------------------------|--------------------------------------------------------------------------------|--|--|--|
| Level 0           | 0-5                           | 0-4                          | 0-8                           | Press the Selection key to switch the water hardness level                     |  |  |  |
| Level 1           | 6-9                           | 5-7                          | 9-13                          | to position 1. (r1)                                                            |  |  |  |
| Level 2           | 10-15                         | 8-12                         | 14-22                         | Press the Selection key to switch the water hardness level to position 2. (r2) |  |  |  |
| Level 3           | 16-19                         | 13-15                        | 23-27                         | Press the Selection key to switch the water hardness level to position 3. (r3) |  |  |  |
| Level 4           | 20-24                         | 16-19                        | 28-34                         | Press the Selection key to switch the water hardness level to position 4. (r4) |  |  |  |
| Level 5           | 25-62                         | 20-50                        | 35-90                         | Press the Selection key to switch the water hardness level to position 5. (r5) |  |  |  |

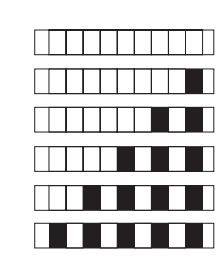

Level 0 Level 1 Level 2

Level 3

Level 4

Perform the same hardness level adjustment that you have set on the control panel also with the regeneration adjustment switch. For example, if you have adjusted to "3" in the control panel, also set the regeneration adjustment switch to 3.

| Regeneration Adjustment Switch | Level 0 | Level 1 | Level 2 | Level 3 | Level 4 | Level 5 |
|--------------------------------|---------|---------|---------|---------|---------|---------|
|                                |         |         |         |         |         |         |
|                                | 1       | 1       | 2       | 3       | 4       | 5       |
|                                | Ŋ       | Ŋ       | \$      | 1       | ያ       | \$      |
|                                |         |         |         |         |         |         |
|                                |         |         |         |         |         |         |

- If the hardness level of the water that you use is above 50°dH or if you are using well water, than it is recommended to use filter and water purification devices.
- If the hardness level of the water that you use is below 7°dH, there is no need to use salt in your dishwasher. In this case, the Salt Indicator light on the control panel of your dishwasher will light continuously.
- If the water hardness is set to level 1, the Salt Indicator will light continuously although it is not necessary to use salt. If you use salt under this condition, salt will not be consumed and the lamp will not illuminate.
- When moving, you will need to set the water hardness level of your dishwasher again according to the information above, depending on the water hardness of the place you have moved to. If the water hardness level of your machine is adjusted previously, your machine will display the most recent hardness level adjustment.